# **Quick Reference**

# **Operator panel**

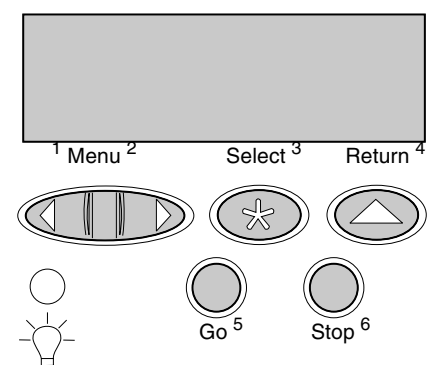

### Press Menu to:

- Enter the menus from the Ready state. •
- Scroll through menus or values.
- Increase or decrease a numerical value.
- Display the **Job** Menu while the printer is busy.

#### Press Select to:

- Select the item on the second line of the display. ٠
- Save the selection as a new default setting.

Press Return to return to the previous menu level. Press Go to:

- Exit printer menus and return to the **Ready** state.
- Clear messages

Press Stop to temporarily stop all print activity without losing data.

# Printing this quick reference information

This quick reference information is also included, in a printable format, on the publications CD that shipped with your printer.

# Printing confidential jobs

If you want to print a job that is personal or confidential, and you do not want anyone else to see it, the printer can hold your job in memory until you arrive at the printer.

Note: This only works with custom printer drivers. These drivers are located on the drivers CD that shipped with your printer.

To print a confidential job:

- 1 In your word processor, spreadsheet, browser, or other application, select File ▶ Print.
- 2 Click Properties (or Options, Printer, or Setup, depending on the application) to view the printer driver settings.
- 3 Click Help and refer to the topic "Confidential print" or "Print and hold." Follow the instructions.
- Note: If you send a large file to a shared network printer, it remains in the printer memory until you print it. This could prevent others from printing. Retrieve your print jobs as soon as possible. To check the amount of memory in your printer, see Printing a menu settings page.

- 4 Go to the printer and use the operator panel to access your confidential print job:
  - a Press Menu until you see Job Menu, and then press Select.
  - **b** Press **Menu** until you see **Confidential Job**, and then press **Select**.
  - c Press Menu until you see your user name, and then press Select. d Enter your four-digit personal identification number (PIN) using the
  - numbered buttons on the operator panel. As you enter your PIN, asterisks appear on the display.
  - e Press Menu until you see Print A Job, and then press Select. (Print All Jobs sends all jobs with the same user name and PIN immediately to the printer.)
  - f Press Menu until you see the job you want to print, and then press Select.
  - g Press Go to send the job to the printer.

After the job prints, the job is deleted from printer memory and the printer returns to the **Ready** state.

# **Clearing jams**

This section shows how to clear jams based on the operator panel jam messages. To clear any jam, grasp the jammed media with two hands and pull it gently away from the printer to remove it.

> Warning: Do not attempt to clear any jam using tools or instruments. This may permanently damage the printer.

## Jams behind the rear door

**CAUTION:** The inside of the printer near the fuser is hot.

To access jams behind the rear door, open the rear door and pull open both the fuser pressure release levers. Remember to reposition the fuser pressure release levers once you have removed the jam.

## Operator panel display: 201 Paper Jam

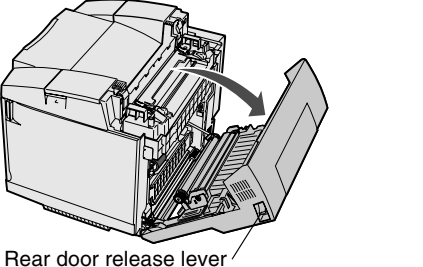

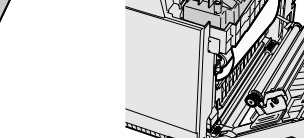

### **Operator panel display:** 202 Paper Jam

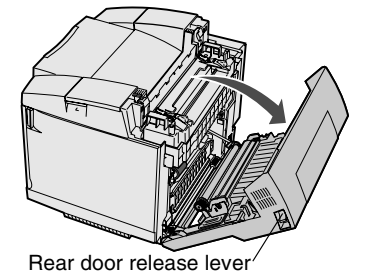

Fuser pressure release levers

Fuser pressure

release

levers

## Jams in the optional duplex unit

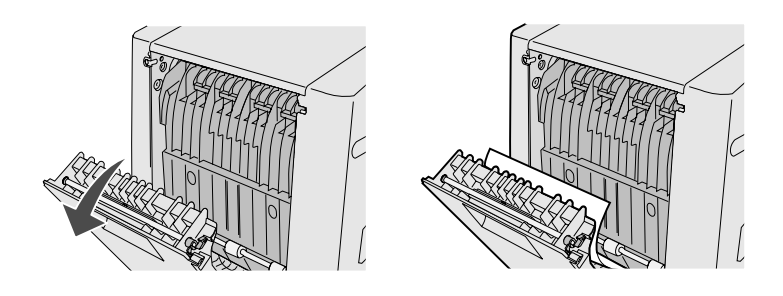

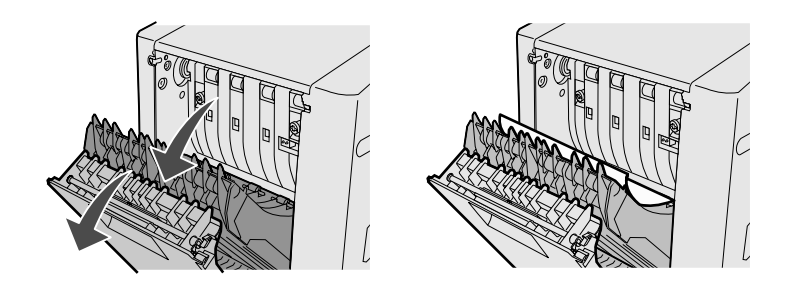

## Jams in trays

tray)

tray from its drawer.

Operator panel display: 230 Paper Jam

Operator panel display: 231 Paper Jam

Operator panel display: 241 Paper Jam (standard tray) Operator panel display: 242 Paper Jam (optional 530-sheet

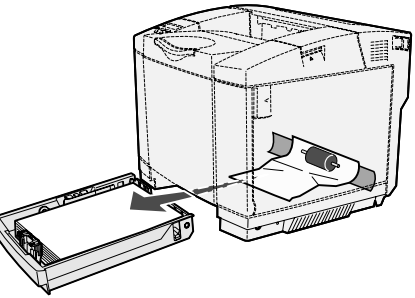

Note: For a jam in an optional 530-sheet tray, you may not need to fully remove the

# Loading a tray

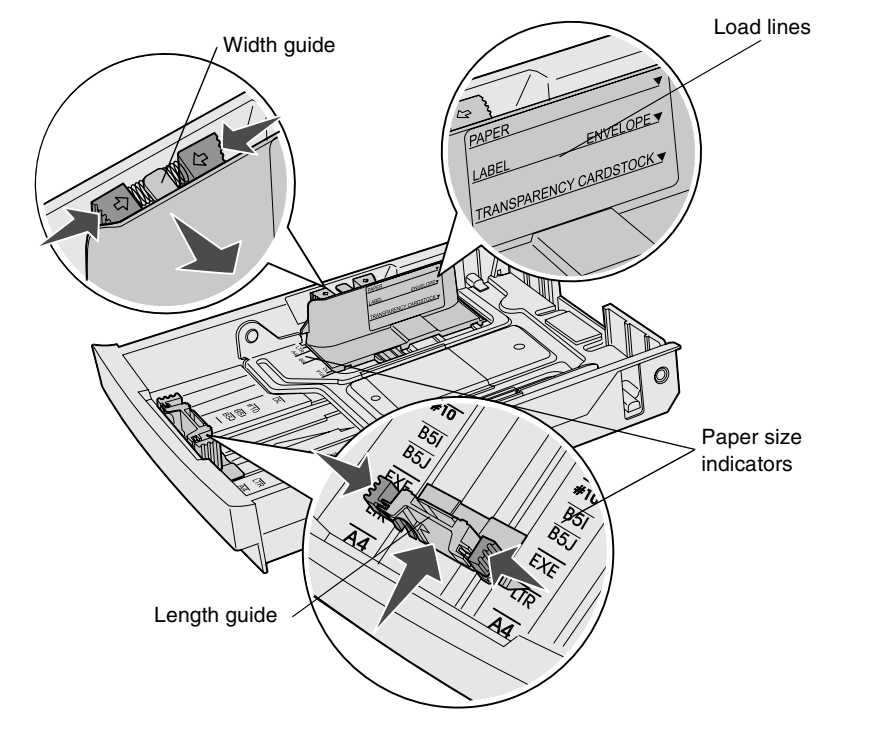

Load media into any of the standard or optional trays. All trays are loaded the same way.

- Remove the tray.
- 2 If you are loading an optional legal tray, open the cover.
- **3** Squeeze the length guide tabs together as shown, and slide the guide to the correct position for the size media you are loading.
- 4 Squeeze the width guide tabs together as shown, and slide the guide to the correct position for the size media you are loading.
- 5 Place the media into the tray with the recommended print side faceup for onesided printing and facedown for two-sided printing. Do not load media above the load line.
- 6 If you are loading an optional legal tray, close the cover.
- 7 Re-insert the tray.

# Loading letterhead

Letterhead must be loaded differently, depending on what options you have installed.

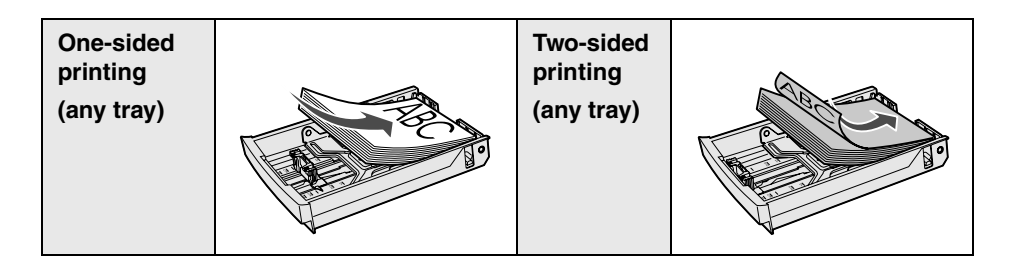

# Common printer messages

| Message                                                                                                    | Actions                                                                                                    |
|----------------------------------------------------------------------------------------------------|----------------------------------------------------------------------------------------------------|
| <b>Change Tray x</b><br>The printer is requesting<br>a different size or type of<br>media than what is<br>loaded.   | <ul> <li>Remove the currently loaded media from<br/>the specified tray, and then load the<br/>requested media.</li> <li>Press <b>Select</b> to clear the message and<br/>print on the media currently loaded in the<br/>tray.</li> <li>Cancel the current job.</li> </ul> |
| <b>Waiting</b><br>The printer has received<br>data to print, but is<br>waiting for a command<br>or additional data. | <ul> <li>Press Go to print the contents of the buffer.</li> <li>Cancel the current job.</li> </ul>                                                                                                    |
| Not Ready<br>The printer is not ready<br>to process data.                                                           | Press <b>Go</b> to ready the printer to receive jobs.                                                                                                    |
| Flushing Buffer<br>The printer is discarding<br>the current print job.                                              | <ul> <li>Wait for the message to clear.</li> <li>Sometimes this message means the<br/>driver data did not match what the printer<br/>was expecting. If the situation recurs, try<br/>printing from another printer driver.</li> </ul>                                     |

# Canceling a print job

To cancel a print job after it has started printing:

- 1 Press Menu until you see Job Menu, and then press Select.
- 2 Press Menu until you see Cancel Job, and then press Select.

# Printing a menu settings page

To verify Paper Size and Paper Type settings, and check installed options and memory, print a menu settings page:

- 1 Press Menu until you see Utilities Menu, and then press Select.
- 2 Press Menu until you see Print Menus, and then press Select. The menu settings page prints.

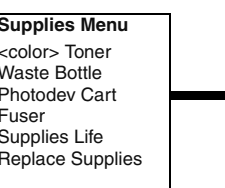

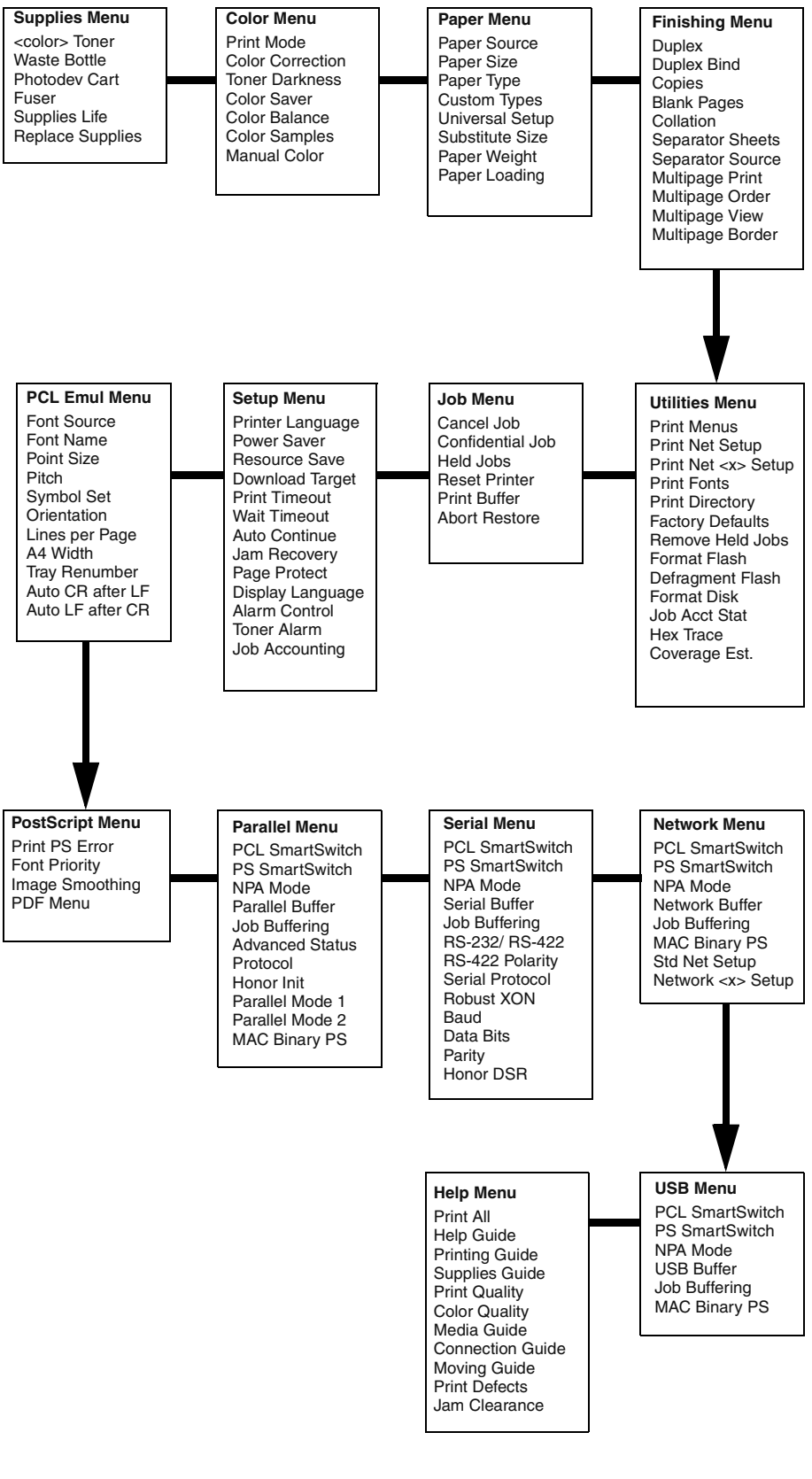

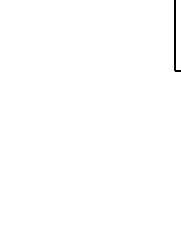

# **Operator panel menus**

© 2003 Lexmark International, Inc. All rights reserved.